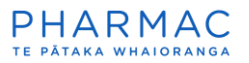

## Adding information to a submitted PharmConnect application

## Add information to a submitted application

1. Using Google Chrome, Microsoft Edge, or Firefox, log in to PharmConnect.

| Sara                                                                                                    | ıh Supplier |
|----------------------------------------------------------------------------------------------------|-------------|
| Home My applications                                                                                                    |             |
| Welcome to PHARMConnect                                                                                                    |             |
| PLEASE USE THE GOOGLE CHROME BROWSER FOR ALL APPLICATIONS. PHARMConnect does not work with Internet Explorer.                                                                                                    | pplication  |
| Always save at the end of each question and section and save before you step away from your device. This prevents any data loss. You can still change any section before you submit the appl                                                                                                    | ication.    |
| Making a Funding Application                                                                                                    |             |
| Anyone – a patient, a health professional, or a pharmaceutical supplier – can make a funding application to PHARMAC.                                                                                                    |             |
| Guidelines for Pharmaceutical Suppliers                                                                                                    |             |
| Guidelines for Clinicians and Consumers                                                                                                    |             |
| COVID-19: The availability of clinical advice on funding applications is reduced while New Zealand is responding to the COVID-19 pandemic.<br>This may slow our ability to progress funding applications. Applicants will receive notifications from Application Tracker when there is progress. |             |
| Read more about PHARMAC's response to COVID-19.                                                                                                    |             |
| PHARMAC<br>TE PĂTAKA WHAIORANGA                                                                                                    |             |

2. On your home screen click 'My applications'.

|                  |             |              |                           |                             |                         |                        | Sarah Supplier                      |
|------------------|-------------|--------------|---------------------------|-----------------------------|-------------------------|------------------------|-------------------------------------|
| Home My a        | pplications |              |                           |                             |                         |                        |                                     |
| New              |             |              |                           |                             |                         |                        |                                     |
| APPLICATION ID 🕹 | CHEMICAL 🌡  | BRAND NAME 🌡 | DATE CREATED $\downarrow$ | DATE SUBMITTED $\downarrow$ | APPLICATION<br>STATUS ↓ | PROPOSAL<br>STATUS(ES) | SUBMIT<br>SUPPORTING<br>INFORMATION |
| A-04005          | Alpha Beta  | Cure All     | 11/11/2021                | 25/1/2022                   | Received                | Status                 | Add                                 |

3. On your 'My applications' page, in the 'Submit Supporting Information' column, for the applicable application, click 'Add'.

| dditional Information                      |                                                   |  |
|--------------------------------------------|---------------------------------------------------|--|
| Salesforce Sans v 12                       | ▼ B I <u>U</u> 5 ≡ ± + + ≡ Ξ Ξ Ø ⊡ I <sub>x</sub> |  |
|                                            |                                                   |  |
|                                            |                                                   |  |
|                                            |                                                   |  |
|                                            |                                                   |  |
| Save then upload files                     |                                                   |  |
|                                            |                                                   |  |
| load Files                                 |                                                   |  |
| toad Files<br>↑ Upload Files Or drop files |                                                   |  |

4. (Optional) In the 'Additional Information' field type any explanatory text.

|   | Additional Information                                                                                                    |        |
|---|----------------------------------------------------------------------------------------------------|--------|
|   | Additional Information                                                                                                    |        |
|   | Salesforce Sans $\checkmark$ 12 $\checkmark$ B I $\sqcup$ $\ominus$ $\equiv$ $\downarrow \pm$ $+\downarrow$ $\downarrow$ $\equiv$ $\equiv$ $\blacksquare$ $\varnothing$ $\blacksquare$ $I_{\star}$ |        |
|   | UK research, January 2022                                                                                                    |        |
|   | Save then upload files                                                                                                    |        |
|   | Upload Files           ① Upload Files         Or drop files                                                                                                    |        |
|   |                                                                                                    |        |
|   | Cancel                                                                                                    | Submit |
|   | Save then upload files                                                                                                    |        |
| • |                                                                                                    |        |
|   | Click Upload Files then select and upload the applicable file(s) from your compu                                                                                                    | uter.  |

Note: To select multiple files, hold down the 'Ctrl' key and highlight the applicable files.

| Upload Files                                     |      |
|--------------------------------------------------|------|
| UK Research on Alpha Beta Cure All.docx<br>18 KB | •    |
| 1 of 1 file uploaded                             | Done |
| On the 'Upload Files' pop-up screen click        |      |

| Additional Information       Salesforce Sans     12 <ul> <li>B</li> <li>I</li> <li>U             <li>S</li> <li>I</li> <li>I</li> <lii< li=""> <li>I</li> <lii< th=""><th></th><th>Additional Information</th><th></th><th></th></lii<></lii<></li></ul>                                                                                                    |                                        | Additional Information |            |     |
|----------------------------------------------------------------------------------------------------|----------------------------------------|------------------------|------------|-----|
| Salesforce Sans $\blacksquare$ $\blacksquare$ <th>Additional Information</th> <th></th> <th></th> <th></th> | Additional Information                 |                        |            |     |
| UK research, January 2022                                                                                                    | Salesforce Sans 🔻 12 💌 🔳               |                        |            |     |
|                                                                                                    | UK research, January 2022              |                        |            |     |
| Save then upload files<br>upload Files                                                                                                    | Save then upload files<br>Upload Files |                        |            |     |
| typicad Files     Or drop files                                                                                                    |                                        |                        |            |     |
|                                                                                                    |                                        |                        |            |     |
|                                                                                                    |                                        |                        |            |     |
|                                                                                                    |                                        |                        |            |     |
|                                                                                                    |                                        |                        |            |     |
| UK Research on Alpha Beta Cure All                                                                                                    | UK Research on Alpha Beta Cure All     |                        |            |     |
| Cancel Submit                                                                                                    |                                        |                        | Cancel Sub | mit |

8. Once you have uploaded all files, on the 'Additional Information' screen click

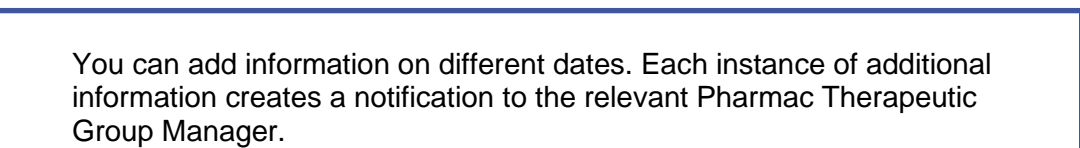

## View additional information you have uploaded

|                             |                       |              |                           |                             |                                 |                        | Sarah Supplier                      |
|-----------------------------|-----------------------|--------------|---------------------------|-----------------------------|---------------------------------|------------------------|-------------------------------------|
| Home My a                   | pplications           |              |                           |                             |                                 |                        |                                     |
| New                         |                       |              |                           |                             |                                 |                        |                                     |
| APPLICATION ID $\downarrow$ | CHEMICAL $\downarrow$ | BRAND NAME 🕹 | DATE CREATED $\downarrow$ | DATE SUBMITTED $\downarrow$ | APPLICATION STATUS $\downarrow$ | PROPOSAL<br>STATUS(ES) | SUBMIT<br>SUPPORTING<br>INFORMATION |
| A-04005                     | Alpha Beta            | Cure All     | 11/11/2021                | 25/1/2022                   | Received                        | Status                 | Add                                 |

1. On your 'My applications' page, click the link to the applicable application.

Submit

| Image       My application         Pype of application       Status       Applicant       Therapeutic Group         New Application       Received       Tail Testing Company       Anaesthetics, Analgesics and Anti-Nausea         To prevent any loss of information in your application please use the 'Save' button before moving to the next section or subsection questions (you may need to scroll down to the button). You will be able to change the information in your application introduction         Product Overview <ul> <li>Application</li> <li>Cords and Savings</li> <li>Suitability</li> <li>Additional Information</li> <li>Declaration and Identificati</li> <li>Vaccrines (Additional Infor</li> <li>Special Foods (Additional Infor</li> <li>Special Foods (Additinfor I)</li> <li>Special Foods (Additional In</li></ul> |                                                                 |                                              |                                                                             |                                                                                           | 😩 Sarah Suppli                                              |
|----------------------------------------------------------------------------------------------------|-----------------------------------------------------------------|----------------------------------------------|-----------------------------------------------------------------------------|-------------------------------------------------------------------------------------------|-------------------------------------------------------------|
| Splication       Status       Applicating       Therapeutic Group         Type of appleation       Status       Applicating       Therapeutic Group         Application       Testing Company       Anaesthelics, Analgesics and Anti-Nauseea       Internet Status         Introduction       Product Overview       Application introduction       Propleted       Internet Status         Product Overview       Application introduction       Propleted To be completed       Internet Status       Internet Status         Reading Status       Application introduction       Testing Company       Internet Status       Internet Status         Reading Status       Application introduction       Internet Status       Internet Status       Internet Status         Goals and Savings       Additional Information       Internet Status       Internet Status       Internet Status         Additional Information       Economic Analysis       Internet Status       Internet Status       Internet Status         Socials (Additional Information       Economic Analysis       Internet Status       Internet Status       Internet Status         Socials (Additional Information       Economic Analysis       Internet Status       Internet Status       Internet Status         Social Information       Economic Additintention       Internet Status       I                                                                                                    | ome My application                                              | ıs                                           |                                                                             |                                                                                           |                                                             |
| Type of application         Status         Applicant         Therapeutic Group           New Application         Received         Tat Testing Company         Anaesthetics, Analgesics and Anti-Neusee           or prevent any loss of information         Information         Information         Information           Product Overview           Application introduction          Introduction            Product Overview               Templete to be completed            Received                   Product Overview                   Gosts and Savings                     Gostand Information                     Gearation and Identification                   Special Foods (Additional Information                                                                                                    | Application<br>Supplier                                         |                                              |                                                                             |                                                                                           | Share Withdraw Delete                                       |
| To prevent any loss of information in your application please use the 'Save' button before moving to the next section or subsection questions (you may need to scroll down to the button). You will eable to change the information in any section or subsection up to the point of submitting your application. Introduction Product Overview Health Need Health Benefits Costs and Savings Sutability Additional Information Declaration and Identification Costs (Additional Inform Special Foods (Additional Community Medical Devic)                                                                                                    | Type of application<br>New Application                          | Status<br>Received                           | Applicant<br>Tait Testing Company                                           | Therapeutic Group<br>Anaesthetics, Analgesics and Anti-Nausea                             |                                                             |
| Introduction         Product Overview         Product Overview         Heath Need         Heath Benefits         Costs and Savings         Economic Analysis         Suitability         Additional Information         Declaration and Identificati         Special Foods (Additional Information         Special Foods (Additional Information         Community Medical Devic                                                                                                    | o prevent any loss of informat<br>e able to change the informat | ion in your applicat<br>ion in any section c | ion please use the 'Save' button to<br>or subsection up to the point of sul | before moving to the next section or subsection questions (<br>omitting your application. | (you may need to scroll down to the button). You will still |
| Product Overview     > Templates to be completed       Health Need       Health Benefits       Costs and Savings       Economic Analysis       Suitability       Additional Information       Declaration and Identificati       Vaccines (Additional Inform       Special Foods (Additional       Community Medical Devic                                                                                                    | Introduction                                                    | > Applic                                     | ation introduction                                                          |                                                                                           |                                                             |
| Health Need         Health Benefits         Costs and Savings         Economic Analysis         Suitability         Additional Information         Declaration and Identificati         Special Foods (Additional)         Special Foods (Additional)                                                                                                    | Product Overview                                                | > Tompl                                      | ates to be completed                                                        |                                                                                           |                                                             |
| Health Benefits         Costs and Savings         Economic Analysis         Suitability         Additional Information         Declaration and Identificati         Special Foods (Additional Information         Special Foods (Additional Information                                                                                                    | Health Need                                                     | 7 Tempi                                      | ates to be completed                                                        |                                                                                           |                                                             |
| Costs and Savings         Economic Analysis         Suitability         Additional Information         Declaration and Identificati         Special Foods (Additional I)         Special Foods (Additional I)                                                                                                    | Health Benefits                                                 |                                              |                                                                             |                                                                                           |                                                             |
| Economic Analysis<br>Suitability<br>Additional Information<br>Declaration and Identificati<br>Special Foods (Additional<br>Community Medical Devic                                                                                                    | Costs and Savings                                               |                                              |                                                                             |                                                                                           |                                                             |
| Suitability<br>Additional Information<br>Declaration and Identificati<br>Special Foods (Additional<br>Community Medical Devic                                                                                                    | Economic Analysis                                               |                                              |                                                                             |                                                                                           |                                                             |
| Additional Information<br>Declaration and Identificati<br>Vaccines (Additional Infor<br>Special Foods (Additional<br>Community Medical Devic                                                                                                    | Suitability                                                     |                                              |                                                                             |                                                                                           |                                                             |
| Declaration and Identificati         Vaccines (Additional Infor         Special Foods (Additional         Community Medical Devic                                                                                                    | Additional Information                                          |                                              |                                                                             |                                                                                           |                                                             |
| Vaccines (Additional Infor<br>Special Foods (Additional<br>Community Medical Devic                                                                                                    | Declaration and Identificati                                    |                                              |                                                                             |                                                                                           |                                                             |
| Special Foods (Additional<br>Community Medical Devic                                                                                                    | Vaccines (Additional Infor                                      |                                              |                                                                             |                                                                                           |                                                             |
| Community Medical Devic                                                                                                    | Special Foods (Additional                                       |                                              |                                                                             |                                                                                           |                                                             |
|                                                                                                    | Community Medical Devic                                         |                                              |                                                                             |                                                                                           |                                                             |
|                                                                                                    |                                                                 |                                              |                                                                             |                                                                                           |                                                             |

2. On the application, scroll down to the 'New Additional Information' section.

| New Additional Information    |                    |                    |   |
|-------------------------------|--------------------|--------------------|---|
| Additional Information (3)    |                    |                    |   |
| Additional Information Number | Created Date       | Last Modified Date |   |
| AAI-00390                     | 25/01/2022 9:04 am | 25/01/2022 9:04 am | • |
| AAI-00391                     | 25/01/2022 9:10 am | 25/01/2022 9:10 am | • |
| AAI-00392                     | 25/01/2022 9:22 am | 25/01/2022 9:25 am |   |

3. Click the link to the additional information that you want to view.

|                                                     |                      |   | ۹                                                              | Sarah Supplier |
|-----------------------------------------------------|----------------------|---|----------------------------------------------------------------|----------------|
| Home My applications                                |                      |   |                                                                |                |
| Application<br>A-04005                              | Created By           | C | Files (1)                                                      | •              |
|                                                     | Owner Sarah Supplier |   | UK Research on Alpha Beta Cure All<br>25/01/2022 • 18KB • docx |                |
| Additional Information<br>UK research, January 2022 |                      |   |                                                                | View All       |